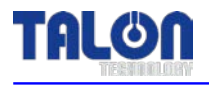

**Pump for PR Dispense** 

Pump & Controller – Built-in Type

# **PUMP MANUAL**

MODEL: TP-34A

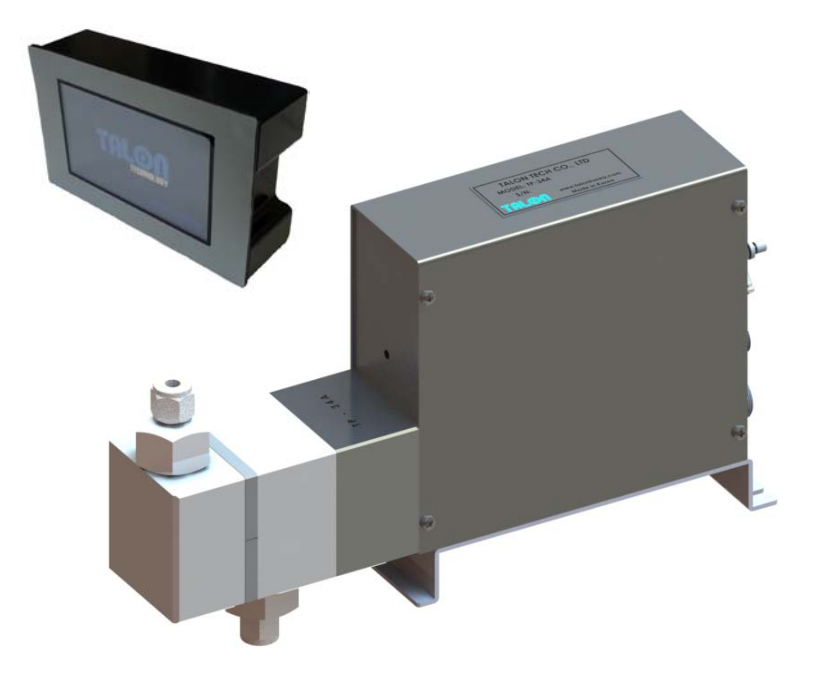

# TALON TECH CO. LTD.

TALON TECH CO. LTD.

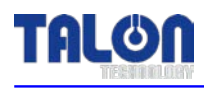

# CONTENTS

| 1. System Configurations                         | 1  |
|--------------------------------------------------|----|
| 2. System Specifications                         | 2  |
| 2-1. Pump [TP-34A]                               | 2  |
| 2-2. Touch pad                                   | 3  |
| 3. System In/Exterior Names                      | 4  |
| 3-1. Pump In/Exterior Names                      | 4  |
| 3-1-1. Pump Name Explanation                     | 5  |
| 3-2. Touch Pad Exterior Names                    | 6  |
| 3-2-1. Touch Pad Name Explanation                | 6  |
| 4. Wiring & Signal Interface                     | 7  |
| 4-1. Track Interface Signal                      | 7  |
| 4-2. Track Timing Chart                          | 8  |
| 4-3. Dispense Trigger Select                     | 8  |
| 4-4. CON1 Pin Assign [Track Cable]               | 9  |
| 4-5. CON2 Pin Assign [Dispense Trigger Cable]    | 10 |
| 4-6. 422 In/Out Pin Assign [Communication Cable] | 10 |
| 5. External Cable Length                         | 11 |
| 5-1. CON1 Cable                                  | 11 |
| 5-2. CON2 Cable                                  | 11 |
| 5-3. 422 In Cable                                | 12 |
| 5-4. 422 Out Cable                               | 12 |
| 6. Touch Pad Operation                           | 13 |
| 6-1. Operation                                   | 13 |
| 6-1-1. Initial Screen                            | 13 |
| 6-1-2. Pump Condition Indicate In Use            | 13 |
| 6-1-3. Select Function                           | 13 |
| 6-1-4. Dispense                                  | 14 |
| 6-1-5. Recipe                                    | 14 |
| 6-1-6. Configuration of Pump                     | 15 |
| 6-1-7. ID Setting                                | 15 |
| 6-1-8. Maint Mode, Run Mode, Pump Reset Setting  | 17 |
| 6-1-9. Calibration                               | 17 |
| 6-2. Example                                     | 18 |

# TALON

| 6-2-1. Dispense                                                                                                    |                                                                                                    |
|----------------------------------------------------------------------------------------------------|----------------------------------------------------------------------------------------------------|
| 6-2-2. Recipe                                                                                                    |                                                                                                    |
| 6-2-3. ID Setting                                                                                                    |                                                                                                    |
| 6-3. Reset on Pump Error                                                                                                    |                                                                                                    |
| 6-4. Touch Pad Menu Tree                                                                                                    | 22                                                                                                    |
| 6-5. Notice                                                                                                    | 22                                                                                                    |
| 6-5-1. Dispense Cycle                                                                                                    | 22                                                                                                    |
| 6-5-2. Pump ID Setting                                                                                                    |                                                                                                    |
| 6-5-3. Recipe Setting                                                                                                    |                                                                                                    |
| 7. Maintenance                                                                                                    |                                                                                                    |
| 7-1. Pump Parts Dis/Assembly                                                                                                    | 23                                                                                                    |
| 7-1-1. Pump Cover Dis/Assembly                                                                                                    | 23                                                                                                    |
| 7-1-2. Driving Shaft Condition Check & Grease up on Ball Screw                                                                                                    | 23                                                                                                    |
| 9. Recommended Sparses (Machanical Dimensions                                                                                                    | 24                                                                                                    |
| 8. Recommended Spares/Wechanical Dimensions                                                                                                    |                                                                                                    |
| 8-1. TP-34A Spare Parts                                                                                                    |                                                                                                    |
| 8-1. TP-34A Spare Parts                                                                                                    | 24<br>24<br>25                                                                                                    |
| 8-1. TP-34A Spare Parts<br>8-2. Pump Dimensions                                                                                                    | 24<br>24<br>25<br>25                                                                                                    |
| 8-1. TP-34A Spare Parts<br>8-2. Pump Dimensions                                                                                                    | 24<br>24<br>25<br>25<br>                                                                                                   |
| 8-1. TP-34A Spare Parts<br>8-2. Pump Dimensions<br>8-2-1. Side View                                                                                                    | 24<br>24<br>25<br>25<br>25<br>25<br>25<br>26                                                                               |
| <ul> <li>8. Recommended Spares/Wechanical Dimensions.</li> <li>8-1. TP-34A Spare Parts.</li> <li>8-2. Pump Dimensions.</li> <li>8-2-1. Side View.</li> <li>8-2-2. Front/Rear View.</li> <li>8-3. Touch Pad Dimensions.</li> <li>8-3-1. Front View.</li> </ul>                            | 24<br>24<br>25<br>25<br>25<br>25<br>25<br>26<br>26                                                                         |
| <ul> <li>8. Recommended Spares/Wechanical Dimensions.</li> <li>8-1. TP-34A Spare Parts.</li> <li>8-2. Pump Dimensions.</li> <li>8-2-1. Side View.</li> <li>8-2-2. Front/Rear View.</li> <li>8-3. Touch Pad Dimensions.</li> <li>8-3-1. Front View.</li> <li>8-3-2. Rear View.</li> </ul> | 24<br>24<br>25<br>25<br>25<br>25<br>25<br>26<br>26<br>26<br>26                                                             |
| <ul> <li>8-1. TP-34A Spare Parts</li></ul>                                                                                                    | 24<br>24<br>25<br>25<br>25<br>25<br>26<br>26<br>26<br>26<br>26<br>26                                                       |
| <ul> <li>8-1. TP-34A Spare Parts</li></ul>                                                                                                    | 24<br>24<br>25<br>25<br>25<br>25<br>26<br>26<br>26<br>26<br>26<br>26<br>26<br>27                                           |
| <ul> <li>8-1. TP-34A Spare Parts</li></ul>                                                                                                    | 24<br>24<br>25<br>25<br>25<br>25<br>26<br>26<br>26<br>26<br>26<br>26<br>27<br>27                                           |
| <ul> <li>8-1. TP-34A Spare Parts</li></ul>                                                                                                    | 24<br>24<br>25<br>25<br>25<br>25<br>26<br>26<br>26<br>26<br>26<br>26<br>26<br>26<br>26<br>27<br>27<br>27                   |
| <ul> <li>8-1. TP-34A Spare Parts</li></ul>                                                                                                    | 24<br>24<br>25<br>25<br>25<br>25<br>26<br>26<br>26<br>26<br>26<br>26<br>26<br>26<br>26<br>27<br>27<br>27<br>27<br>27<br>28 |

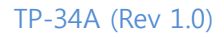

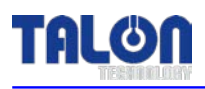

1

# System Configurations

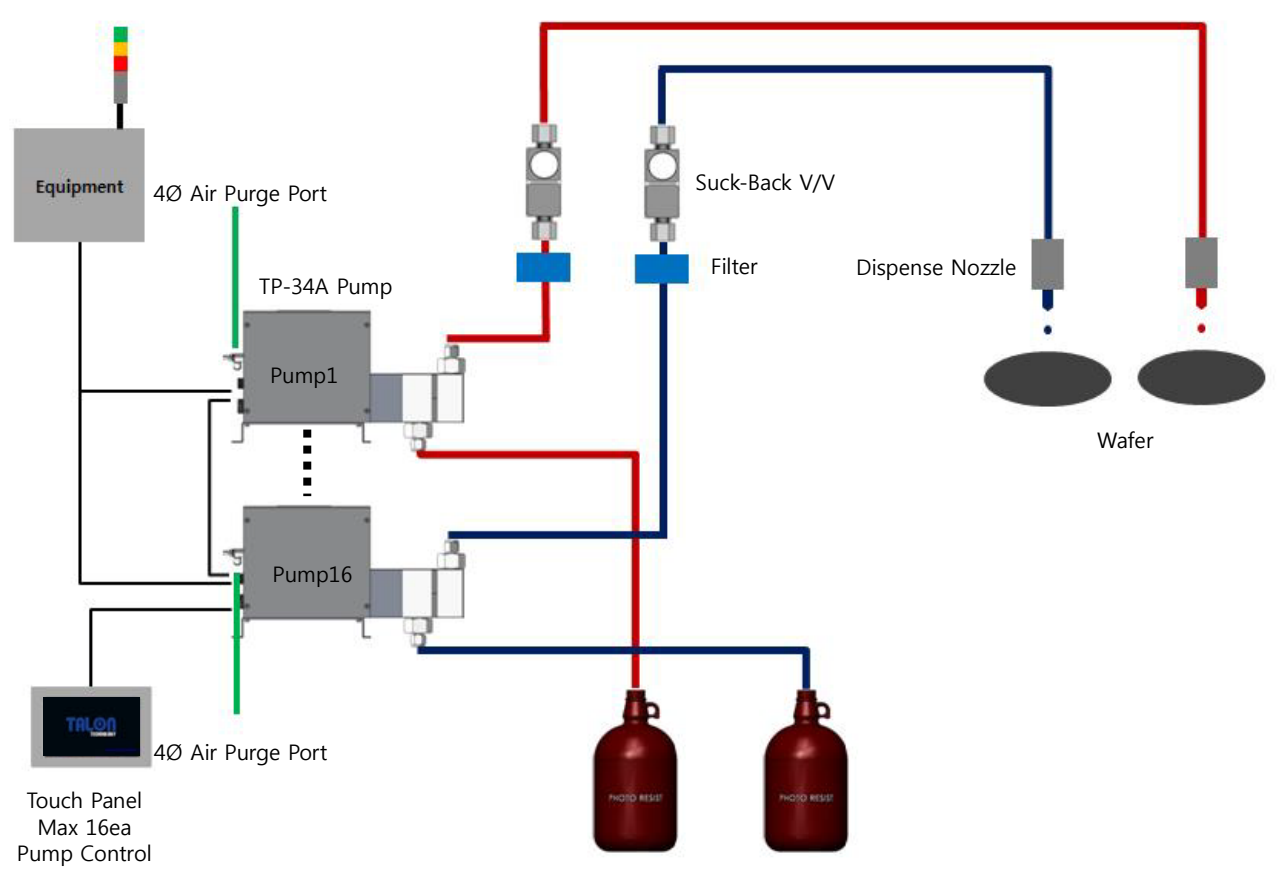

PR Bottle

TP-34A pump can be used as the above configuration and has been developed for the semiconductor system's automation by operating RS422 communication. Especially, the adoption of servo motor is good for the high degree of PR dispense. The basic communication between the touch pad and the pump is RS422 Multi Drop method. By synchronizing with Windows CE Operating System, Touch Pad MMI 2.0 Software operates TP-40BA pump.

Be careful to use the pump by following this manual or Talon Tech's acceptance. Or, other defects should be paid even under the warranty period.

#### **※ Features & Merits**

- 1. All the PR contacting points are made by Teflon.
- 2. Driving Method : Outer type Edgeless Bellows, No ripple & No shaking.
- 3. Touch pad has the same function of controller & It can control upto16 pumps.
- 4. Normal trigger signal.

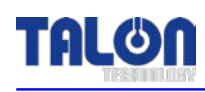

# 2 System Specifications

# 2-1 Pump [TP-34A]

| ITEM                           | SPEC                           | REMARKS |
|--------------------------------|--------------------------------|---------|
| Dispense Volume Range          | 0.5cc ~ 10cc                   |         |
| Dispense Pressure              | 0.2Mpa (2kgf/cm²)              |         |
| Dispense Volume Resolution     | ±0.02cc                        |         |
| Dispense / Reload Rate         | 0.3cc/sec ~ 3.0cc/sec          |         |
| Dispense Repeatability         | ≤±0.05 (2.2cp, 23°C)           |         |
| Viscosity                      | Мах : 800ср                    |         |
| Driver System                  | DC Servo Motor                 |         |
| Control System Power           | Control Board Power : DC24V/2A |         |
| Input Pulse VS Dispense Volume | 800 pulse (Full Step) / 1cc    |         |
| Resist In/Out                  | ¼ Inch Teflon                  |         |
| Ambient Temperature            | 16 ~ 30℃                       |         |
| Weight                         | 2.84kg                         |         |
| Pump Dimension                 | W : 56mm, L : 285mm, H : 173mm |         |

# 2-2 Touch Pad

| ITEM                     | SPEC                                          | REMARKS |
|--------------------------|-----------------------------------------------|---------|
| Main CPU                 | 32Bit ARM920T                                 |         |
| Ram                      | 64Mb (OS:32Mb/App:32Mb)                       |         |
| Flash                    | NAND Flash 64Mb (OS:32Mb/App:32Mb)            |         |
| LCD Size                 | 4.3 Inch TFT Wide (480*272)                   |         |
| RTC Function Built-in    | Exchangeable Coin Battery                     |         |
| Max. Connecting Pump No. | 16 Pumps                                      |         |
| Communication            | RS422                                         |         |
| Touch Pad Power          | DC12~24V, current consumption: 5W (400~700mA) |         |
| Ambient Temperature      | -10 ~ 55C                                     |         |
| Weight                   | 0.64kg                                        |         |
| Dimension                | W : 140mm, D : 44mm, H : 88mm                 |         |

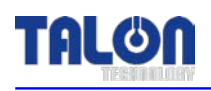

# 3 System In/Exterior Names

# **3-1 Pump In/Exterior Names**

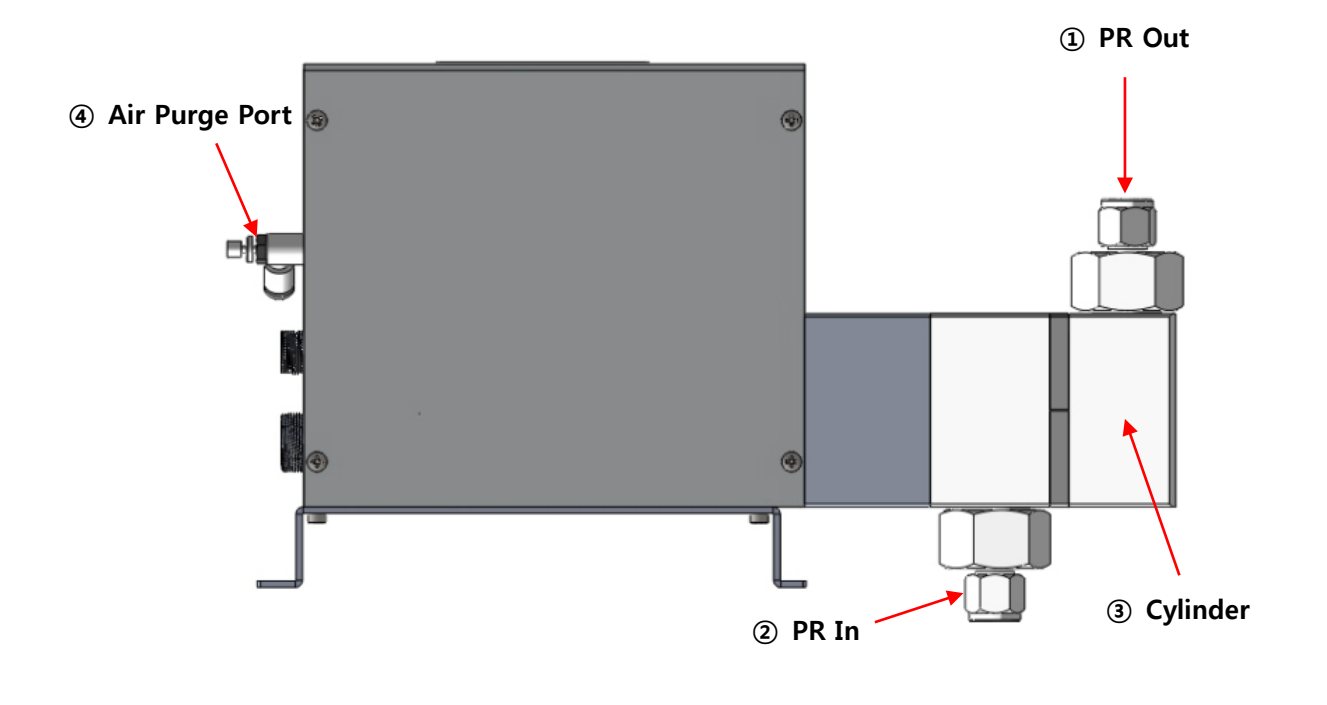

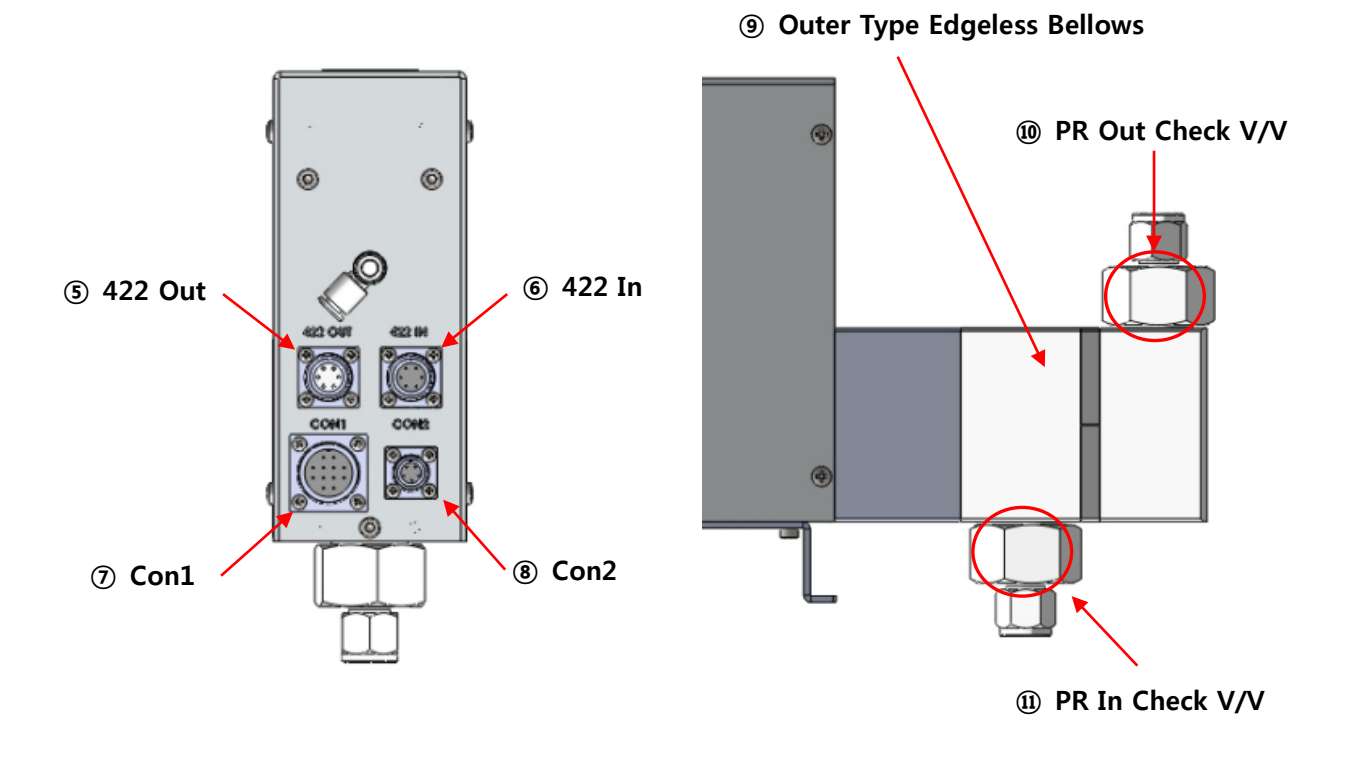

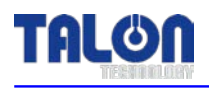

#### 3-1-1 Pump Name Explanation

#### 1 PR Out

- Chemical Dispense. (1/4 Inch Teflon)
- 2 PR In
- Chemical Supply. (1/4 Inch Teflon)

#### **3** Cylinder

- Function of containing PR and dispensed by bellows

#### **④** Air Purge Port

- Air Cooling function (4Ø Air Tube)

#### **5 422 Out**

- RS422 Connector for communication with Touch Pad. (Round Panel Mount 6P male)

#### 6 422 In

- RS422 Connector for communication among pumps. (Round Panel Mount 6P Female)

#### ⑦ Con1

- Connector for Con1(Track) Pump Operation. (Round Panel Mount 12P Female)

8 Con2

- Connector for Con2(Motor) Pump Operation. (Round Panel Mount 5P Female)

#### **⑨** Outer Type Edgeless Bellows

- Edgeless Type Bellows for chemical dispense.

#### 10 PR Out Check V/V

- check valve for on/off at PR outlet

#### ① PR In Check V/V

- check valve for on/off at PR inlet

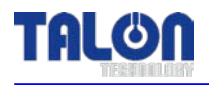

### **3-2 Touch Pad Exterior Names**

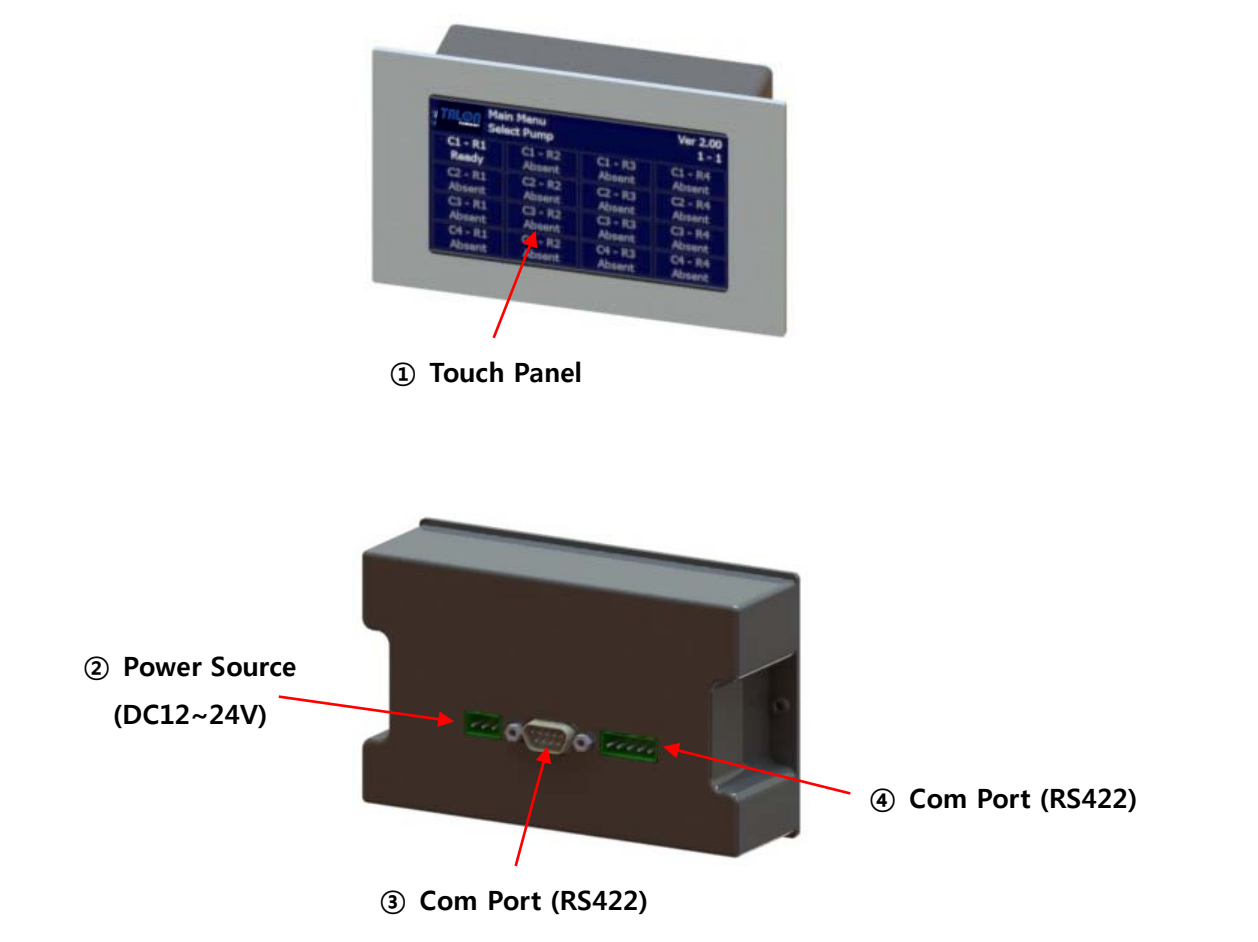

#### 3-2-1 Touch Pad Name Explanation

- ① Touch Panel
- Touching area.
- Power In
- Touch Pad Power DC12~24V Connector.
- **③** Com Port
- Touch Pad RS422 Communication Connector. (D-SUB 9P Male)
- ④ Com Port
- Touch Pad RS422 Communication Connector.

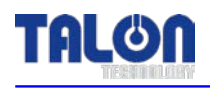

# 4 Wiring & Signal Interface

# 4-1 Track Interface Signal

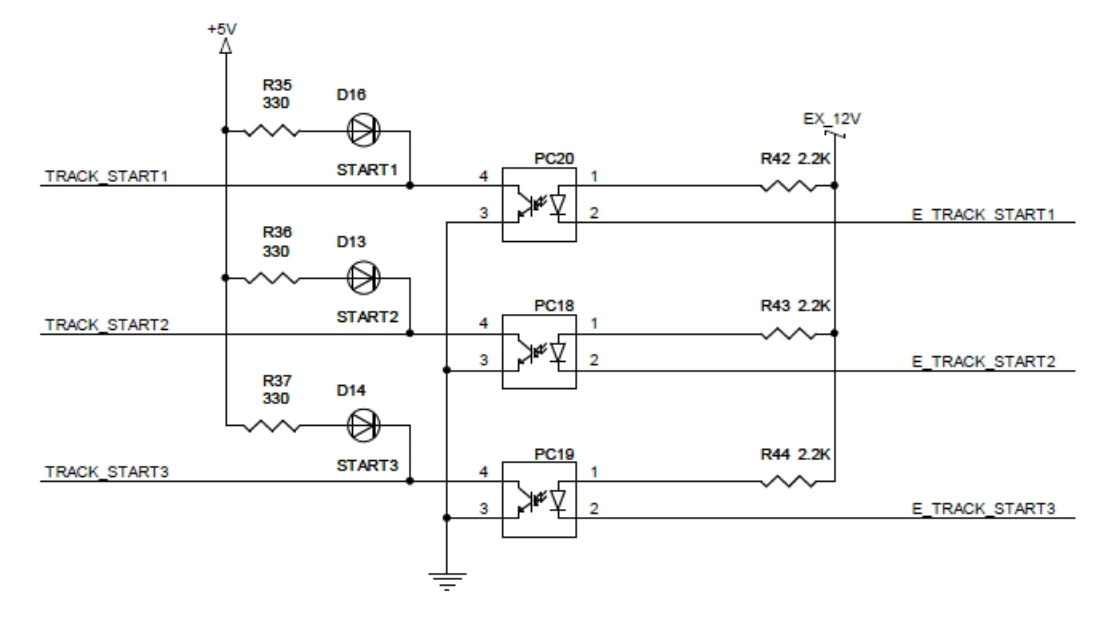

[Input Signal]

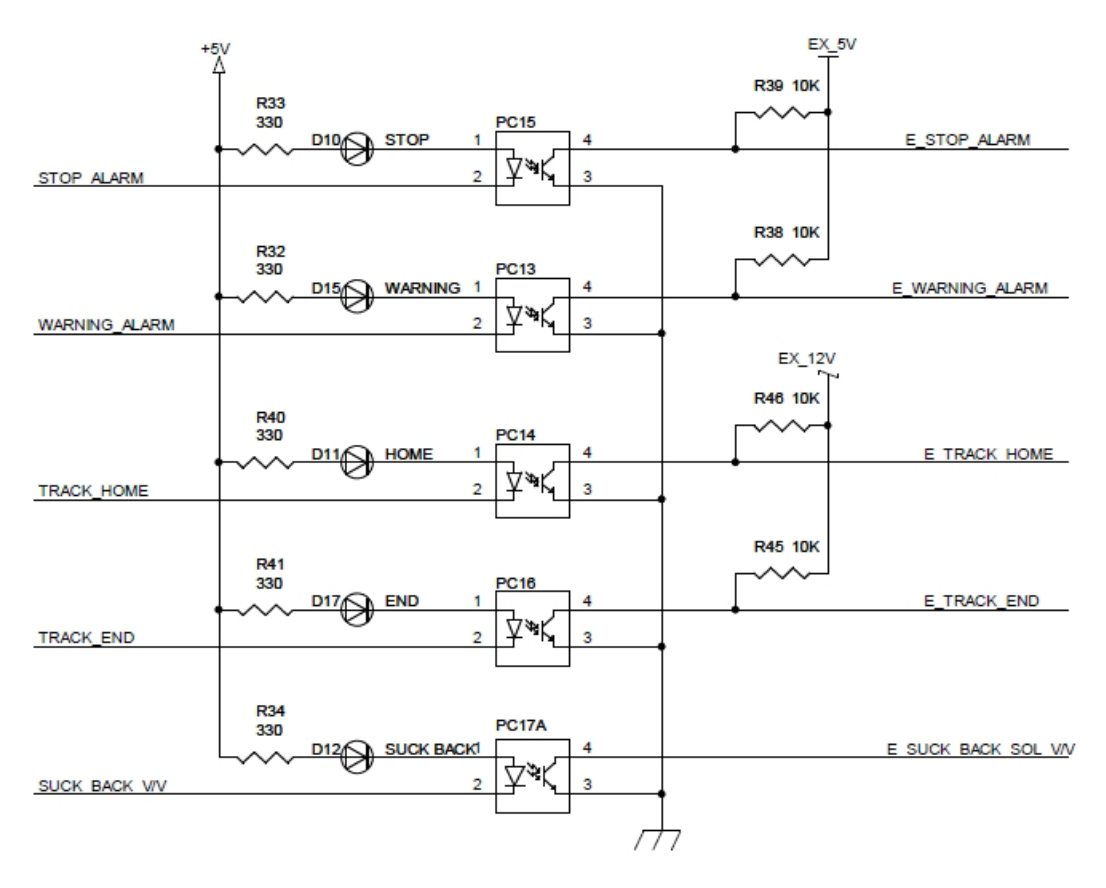

[Output Signal]

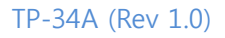

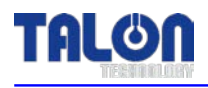

# 4-2 Track Timing Chart

|               | READY | DISPENSE | RELOAD | READY |
|---------------|-------|----------|--------|-------|
|               |       |          |        |       |
| ALARM         |       |          |        |       |
|               |       |          |        |       |
| HOME          |       |          |        |       |
|               |       |          |        |       |
| END           |       |          |        |       |
| SUCK BACK SOL |       |          |        |       |
|               |       |          |        |       |
| START         |       |          |        |       |
|               |       |          |        |       |

## **4-3 Dispense Trigger Select**

"0" Trigger Off

"1" Trigger On

| Recipe<br>Select | Start1<br>[1] | Start2<br>[2] | Start3<br>[3] | Remark       |
|------------------|---------------|---------------|---------------|--------------|
| 1                | 1             | 0             | 0             |              |
| 2                | 0             | 1             | 0             |              |
| 3                | 1             | 1             | 0             |              |
| 4                | 0             | 0             | 1             | Cycle Recipe |
| 5                | 1             | 0             | 1             |              |
| 6                | 0             | 1             | 1             |              |
| 7                | 1             | 1             | 1             |              |

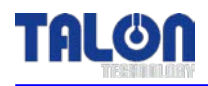

# 4-4 CON1 Pin Assign [Track Cable]

| Standard Type |             |         |                                  |
|---------------|-------------|---------|----------------------------------|
| Pin NO.       | Signal Name | I/O     | Description                      |
| А             | +24V        | Input   | Dump Dower                       |
| В             | GND         |         | Pump Power                       |
| С             | EXT_+5V     | Input   | External Power                   |
| D             | Home        | Output  |                                  |
| E             | End         | Output  |                                  |
| F             | N.O EXT     | Output  | Alarm EXH                        |
| G             | Stop        | Output  |                                  |
| Н             | Warning     | Output  |                                  |
| Ι             | EXT_GND     | Input   | External Power                   |
| J             | Suck Back + | Output  | Suck Pack Cal                    |
| К             | Suck Back - | Output  | SUCK DACK SOL                    |
| L             | СОМ         | Output  | Alarm EXH                        |
|               | АСТ Туре    |         |                                  |
| Pin NO.       | Signal Name | I/O     | Description                      |
| А             | +24V        | Input   | Pump Power & Suck-Back +(Output) |
| В             | GND         |         | Pump Power                       |
| F             | N.O EXT     | Output  | Alarm EXH                        |
| J             | Suck Back + | Outrast | Suck Pack Sol                    |
| К             | Suck Back - | Output  | SUCK DACK SUI                    |
| L             | СОМ         | Output  | Alarm EXH                        |
|               |             | Ma      | ark Type                         |
| Pin NO.       | Signal Name | I/O     | Description                      |
| А             | +24V        | Input   | Pump Power & Suck-Back +(Output) |
| В             | GND         | input   | Pump Power                       |
| С             | + 5V        | Output  | External Power                   |
| D             | Home        | Output  |                                  |
| E             | End         | Output  |                                  |
| F             | N.O         | Output  | Alarm EXH                        |
| Ι             | GND         | Input   | External Power                   |
| J             | Suck Back + | Output  | Suck Pack Sal                    |
| К             | Suck Back - |         |                                  |
| L             | СОМ         | Output  | Alarm EXH                        |

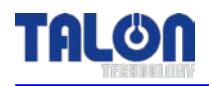

# 4-5 CON2 Pin Assign [Dispense Trigger Cable]

| Standard Type   |             |         |                   |
|-----------------|-------------|---------|-------------------|
| Pin NO.         | Signal Name | I/O     | Description       |
| А               | EXT_+VCC    | Input   | Dispense Trigger+ |
| В               | Start1      | Input   | Selsect1-         |
| С               | Start2      | Input   | Selsect2-         |
| D               | Start3      | Input   | Selsect3-         |
| E               | Not Use     | Not Use |                   |
| ACT / Mark Type |             |         |                   |
| Pin NO.         | Signal Name | I/O     | Description       |
| А               | + 12V       | Input   | Dispense Trigger+ |
| В               | Start1      | Input   | Dispense Trigger- |
| С               | Not Use     | Not Use |                   |
| D               | Not Use     | Not Use |                   |
| E               | Not Use     | Not Use |                   |

## 4-6 422 In/Out Pin Assign [Communication Cable]

|                 |             | Standa | rd Type                   |  |
|-----------------|-------------|--------|---------------------------|--|
| Pin NO.         | Signal Name | I/O    | Description               |  |
| А               | +24V        | Input  |                           |  |
| В               | TX+         | Output |                           |  |
| С               | TX-         | Output | DC422 Communication Cable |  |
| D               | RX+         | Input  | RS422 Communication Cable |  |
| E               | RX-         | Input  |                           |  |
| F               | GND         | Input  |                           |  |
| ACT / Mark Type |             |        |                           |  |
| Pin NO.         | Signal Name | I/O    | Description               |  |
| А               | +24V        | Input  |                           |  |
| В               | TX+         | Output |                           |  |
| С               | TX-         | Output | DS422 Communication Cable |  |
| D               | RX+         | Input  |                           |  |
| E               | RX-         | Input  |                           |  |
| F               | GND         | Input  |                           |  |

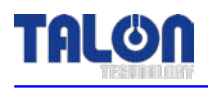

# 5 External Cable Length

# 5-1 CON1 Cable

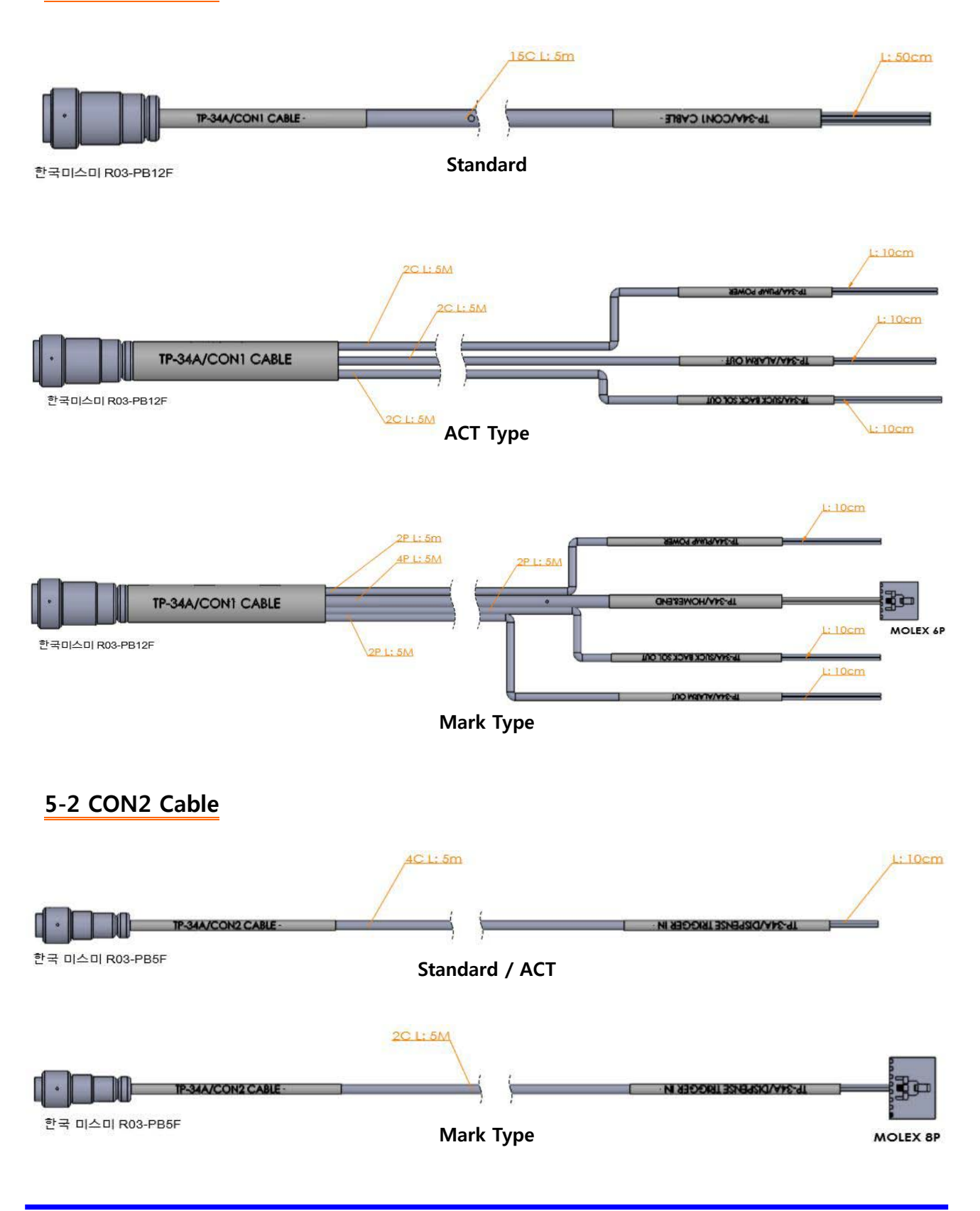

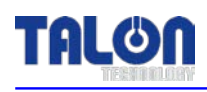

# 6 Touch Pad Operation

# 5-1 Operation

# 6-1-1 Initial Screen

| Main Menu<br>TREMANNER Select Pump |  | TP | -34A Ver 2.01<br>1 - 1 |
|------------------------------------|--|----|------------------------|
| C1 - R1<br>Ready                   |  |    |                        |
| C2 - R1<br>Absent                  |  |    |                        |
| C3 - R1<br>Absent                  |  |    |                        |
| C4 - R1<br>Absent                  |  |    |                        |

The pumps' ID, which are cable-connected to touch pad, are auto-searched every 20 sec. On every lower menu, if there isn't any input for 1 min, the initial screen is back. The pump, which is not searched, cannot be chosen.

### 6-1-2 Pump Condition Indicate In Use

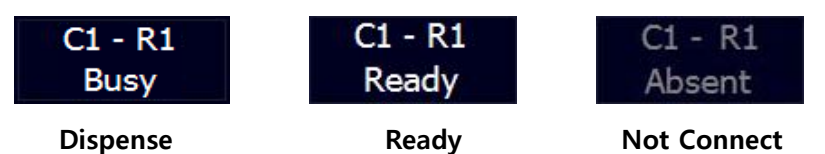

#### 6-1-3 Select Function

| ESC    | Select Function | 1 - 1       |
|--------|-----------------|-------------|
|        | Dispense        | Config      |
| Recipe |                 | Calibration |
|        | ı <u>,</u>      |             |

When ID is chosen, the above screen is shown.

| ESC         | - | go to the previous menu.              |
|-------------|---|---------------------------------------|
| Dispense    | - | Dispense by touching the pad.         |
| Recipe      | - | Run Recipe & Dispense Recipe Setting. |
| Config      | - | Pump Mode, Reset, Error & ID Setting. |
| Calibration | - | Each recipe's calibration setting.    |
|             |   |                                       |

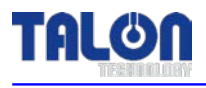

#### 6-1-4 Dispense

| ESC         | 1 - 1      |
|-------------|------------|
| Start       | Run        |
| Start Cycle | Stop Cycle |

On executing Start Run, Run Recipe runs one time dispense. In case of Start Cycle, Cycle Recipe (<u>4th Recipe</u>) works as many as set counts.

#### 6-1-5 Recipe

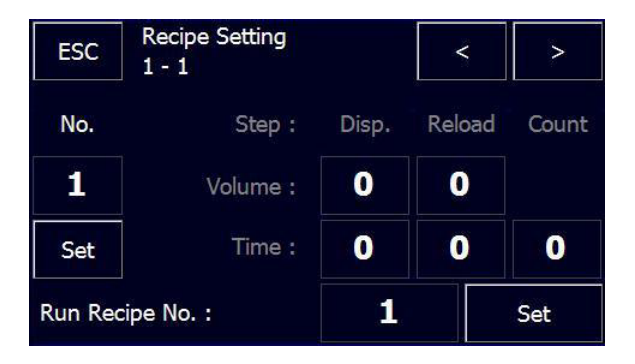

For Recipe Setting, touch # under No. and input recipe # that you want to go in and touch 'Ent'. At this time, Recipe Data is automatically shown on the screen. And you can input the data that you want and touch 'set' button for setting. 'Count' is only for  $4^{\text{th}}$  recipe(cycle recipe). Total recipes are  $1\sim7$ . Recipes are automatically chosen by each trigger signal.

<u>However, 4<sup>th</sup> recipe is for cycle recipe</u> and which works only by <u>Start Cycle</u> of Dispense on touch pad. Run Recipe No. is Recipe No. used by Start Run under Dispense menu.

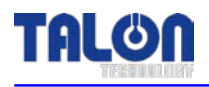

## 6-1-6 Configuration of Pump

| ESC | Config Pump |   |            | 1 - 1        |
|-----|-------------|---|------------|--------------|
|     |             | • | Vital      | Error Status |
|     |             |   | 11         | Set ID       |
|     |             |   | Maint Mode | Run Mode     |
|     |             | - | Pump Reset | Error Mask   |

On Config Pump, the password needs for the important items' set. The password is set as '0901'.

| Vital        | - | Check pump's response and in case of response, 'vital'          |
|--------------|---|-----------------------------------------------------------------|
|              |   | window activates and disappears right away. At the left window, |
|              |   | the response data is shown.                                     |
| Error Status | - | Shown Error Code Data.                                          |
| Set ID       | - | Change Pump ID. [Discuss with Talon Tech]                       |
| Maint Mode   | - | Change Pump Mode to Maint.                                      |
| Run Mode     | - | Change Pump Mode to Run                                         |
| Purge Mode   | - | Change Pump Mode to Purge                                       |
| Pump Reset   | - | Reset Pump. It means Pump Restart, not Data Reset.              |
| Error Mark   | - | Stop Error Setting. [Discuss with Talon Tech]                   |

#### 6-1-7 ID Setting

For ID Setting, Click no. next to Set ID window. On the below screen, input ID and touch Ent.

| ESC | Config Pump |   |       |       | 1 -        | 1   |
|-----|-------------|---|-------|-------|------------|-----|
|     |             |   | Vit   | tal   | Error Stat | tus |
|     |             |   | 11    |       | Set ID     |     |
|     |             |   | Maint | Mode  | Run Moo    | le  |
|     |             | • | Pump  | Reset | Error Ma   | sk  |

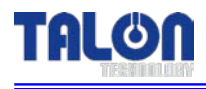

| ESC Input New ID<br>Range: [ 11 - 44 ] |   |   | Ent |
|----------------------------------------|---|---|-----|
|                                        |   | 1 | С   |
| 1                                      | 2 | 3 |     |
| 4                                      | 5 | 6 | 0   |
| 7                                      | 8 | 9 |     |

On Config Pump screen, when you touch 'Set ID', Password input screen shows and input '0901'and touch Ent. And then, 'Check ID' 'Set ID' screen shows and disappears right away so the initial starts.

| ESC - | r Password |   | Ent |
|-------|------------|---|-----|
|       |            | 1 | С   |
| 1     | 2          | 3 |     |
| 4     | 5          | 6 | 0   |
| 7     | 8          | 9 |     |

| ESC | Config Pump |   |            | 1 - 1        |
|-----|-------------|---|------------|--------------|
|     |             |   | Vital      | Error Status |
|     |             |   | 11         | Set ID       |
|     |             |   | Maint Mode | Run Mode     |
|     |             | - | Pump Reset | Error Mask   |

If there is no response from the pump, the window keeps showing. <u>If there is already the same</u> <u>pump ID, the window – 'Conflict' shows</u> and push 'OK' and reset.

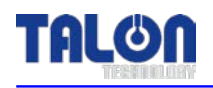

#### 6-1-8 Maint Mode, Run Mode, Pump Reset Setting

Main Mode is to show the message of pump operation on the text window. Run Mode only shows as data code. The setting method is to touch Maint Mode, Run Mode button and input password and touch 'Ent'. In case of no response from pump, message of mode keeps showing. Pump reset works right after input password. It goes to the initial screen same as power off and on. It takes about 20sec.

#### 6-1-9 Calibration

Calibration – Per each Recipe, it is possible to set the calibration value. If there is the differences between the real value and the setting value, set the calibration value higher or lower % at the standard- 100.

| ESC           | Cali | ibration   |       | 1 - 1 |
|---------------|------|------------|-------|-------|
|               |      | Recipe No. | Value |       |
| Calibration : |      | 1          | 100   | Set   |
|               |      |            |       |       |

### 6-2 Example

### 6-2-1 Dispense

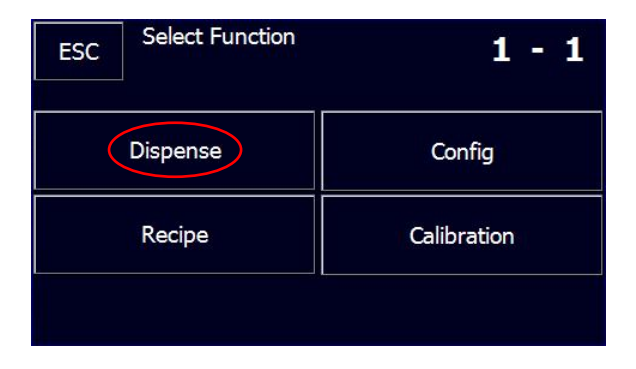

| ESC | Dispense    | 1 - 1      |
|-----|-------------|------------|
|     | Start       | Run        |
|     | Start Cycle | Stop Cycle |

If you want to dispense one time, use Start Run. This recipe is Run recipe which set on Recipe menu. Start Cycle below is 4<sup>th</sup> Recipe.

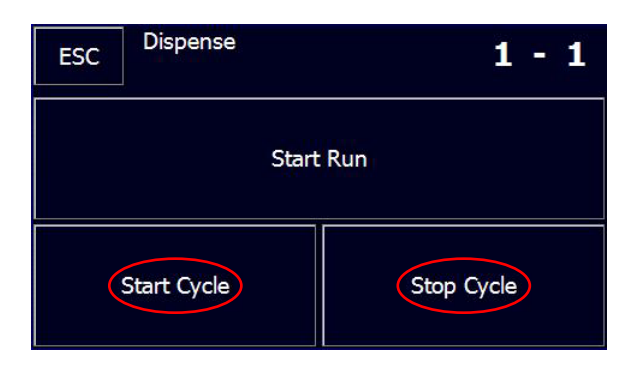

Stop Cycle only works the case of using <u>Start Cycle</u>. Keep touching Stop Cycle button.

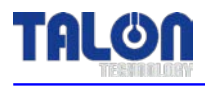

#### 6-2-2 Recipe

| ESC     | Select Function |             |      | 1  | - 1   |  |
|---------|-----------------|-------------|------|----|-------|--|
|         | Dispense        | Config      |      |    |       |  |
|         | Recipe          | Calibration |      |    |       |  |
|         |                 |             |      |    |       |  |
|         | Recipe Setting  |             |      |    |       |  |
| ESC     | 1 - 1           |             | <    |    | >     |  |
| No.     | Step :          | Disp.       | Relo | ad | Count |  |
|         | Volume :        | 0           | 0    |    |       |  |
| Set     | Time :          | 0           | 0    |    | 0     |  |
| Run Red | cipe No. :      | 1           |      |    | Set   |  |

Choose the recipe # and touch 'Ent' button. The chosen recipe data is automatically read from the pump.

| ESC | Rec<br>Rar | cipe No.<br>nge: [1-7] |   | Ent |
|-----|------------|------------------------|---|-----|
|     |            |                        | 1 | С   |
| 1   |            | 2                      | 3 |     |
| 4   |            | 5                      | 6 | 0   |
| 7   |            | 8                      | 9 |     |

Set the recipe's volume & time and touch 'Set' button.

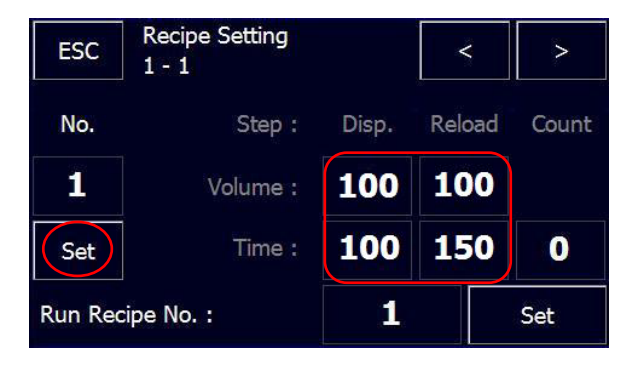

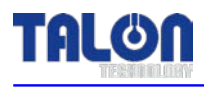

### 6-2-3 ID Setting

| ESC | Select Function |             | 1 - 1        |  |  |
|-----|-----------------|-------------|--------------|--|--|
|     | Dispense        | Con         | nfig         |  |  |
|     | Recipe          | Calibration |              |  |  |
|     |                 |             |              |  |  |
| ESC | Config Pump     |             | 1 - 1        |  |  |
|     | <b></b>         | Vital       | Error Status |  |  |
|     |                 | 11          | Set ID       |  |  |
|     |                 | Maint Mode  | Run Mode     |  |  |
|     | •               | Pump Reset  | Error Mask   |  |  |

Choose ID # which you want to change from 11~44. ID consists of 2 digits. The 2<sup>nd</sup> digit means Coater# and the 1<sup>st</sup> digit means Nozzle#. Total 16 ID setting is possible.

| ESC Input New ID<br>Range: [ 11 - 44 ] |   |   | Ent |
|----------------------------------------|---|---|-----|
|                                        |   | 1 | С   |
| 1                                      | 2 | 3 |     |
| 4                                      | 5 | 6 | 0   |
| 7                                      | 8 | 9 |     |

| ESC | Config Pump |   |       |       | 1      | -    | 1    |
|-----|-------------|---|-------|-------|--------|------|------|
|     |             |   | Vit   | tal   | Erro   | r St | atus |
|     |             |   | 11    |       | Set ID |      |      |
|     |             |   | Maint | Mode  | Run    | i Mo | ode  |
|     |             | - | Pump  | Reset | Erro   | r M  | lask |

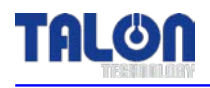

After inputting ID & touch 'Set ID', input the password and enter.

| ESC - | r Password |   | Ent |
|-------|------------|---|-----|
|       |            | 1 | С   |
| 1     | 2          | 3 |     |
| 4     | 5          | 6 | 0   |
| 7     | 8          | 9 |     |

After exchanging new ID, the pump is automatically initialized.

#### 6-3 Reset on Pump Error

| Main Menu<br>TREMARKEY Select Pump |  | TP-34A Ver 2.01<br>1 - 1 |                   |  |
|------------------------------------|--|--------------------------|-------------------|--|
| C1 - R1<br>Ready                   |  |                          | C1 - R4<br>Absent |  |
| C2 - R1<br>Absent                  |  |                          | C2 - R4<br>Absent |  |
|                                    |  |                          | C3 - R4<br>Absent |  |
| C4 - R1<br>Absent                  |  |                          | C4 - R4<br>Absent |  |

1. Choose the alarmed pump.

Check the errored pump before Pump Reset. When the alarm occurs on the pump, you can check the alarm Thru the alarm LED beside Sub Panel and check the nozzle on the system's Panel.

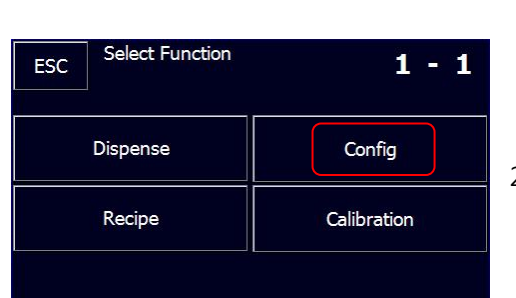

[PIC 1]

2. Touch Config button on Select Function menu.

#### [PIC 2]

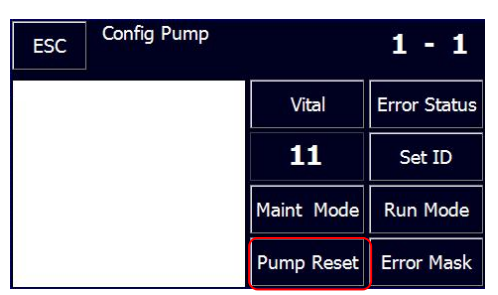

[PIC 3]

- 3. . Touch OK button "Are you Sure?" window.
- Right after touching OK, Reset progresses and Alarm is clear.
- On left Text window, #0 means Initial finish.
- \* Reset makes the system occur the alarm.

Never use this function when the alarm doesn't happen.

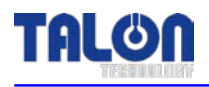

### 6-4 Touch Pad Menu Tree

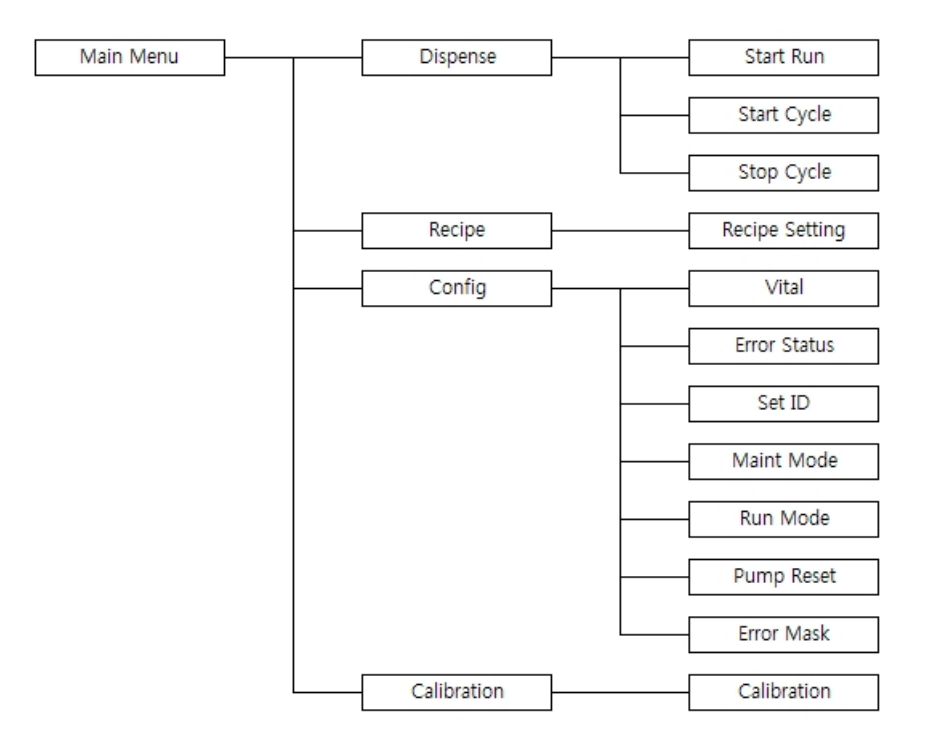

#### 6-5 Notice

#### 6-5-1 Dispense Cycle

During the system or the manual dispense, the pump doesn't save Recipe changes and setting changes. At this time, 'Busy' window is shown normally.

#### 6-5-2 Pump ID Setting

The basic ID is '11'. If pump & touch pad is set in the first time, connect pump & touch pad as 1:1 not to double ID. ex) Pump1 : [11], Pump2 : [12], Pump3 : [13], Pump4 : [14], Pump5 : [21]. Otherwise, pump cannot be searched or although pump is searched, the setting data are overlapped or Data Error / System Error occur. Before setting Pump ID, check that ID is valid or not.

#### 6-5-3 Recipe Setting

In case Recipe is not set properly, there is "Write Recipe Error" window. But, <u>this window is shown in only case each total dispense volume is not same as reload volume</u>. Other cases are applied as normal. So, be careful for "Dispense Time" setting.

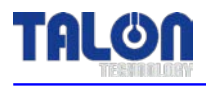

# 7 Maintenance

#### 7-1 Pump Parts Dis/Assembly

#### 7-1-1 Pump Cover Dis/Assembly

1. As per the below [PIC 1], use 2mm wrench to release Pump Cover Mounting M3 Screw(8ea) to open the cover.

2. The assembly is the reverse order of the disassembly.

#### [Notice]

When the cover opens, be careful not to cut the finger. Don't dis/assemble the interior parts inside the pump.

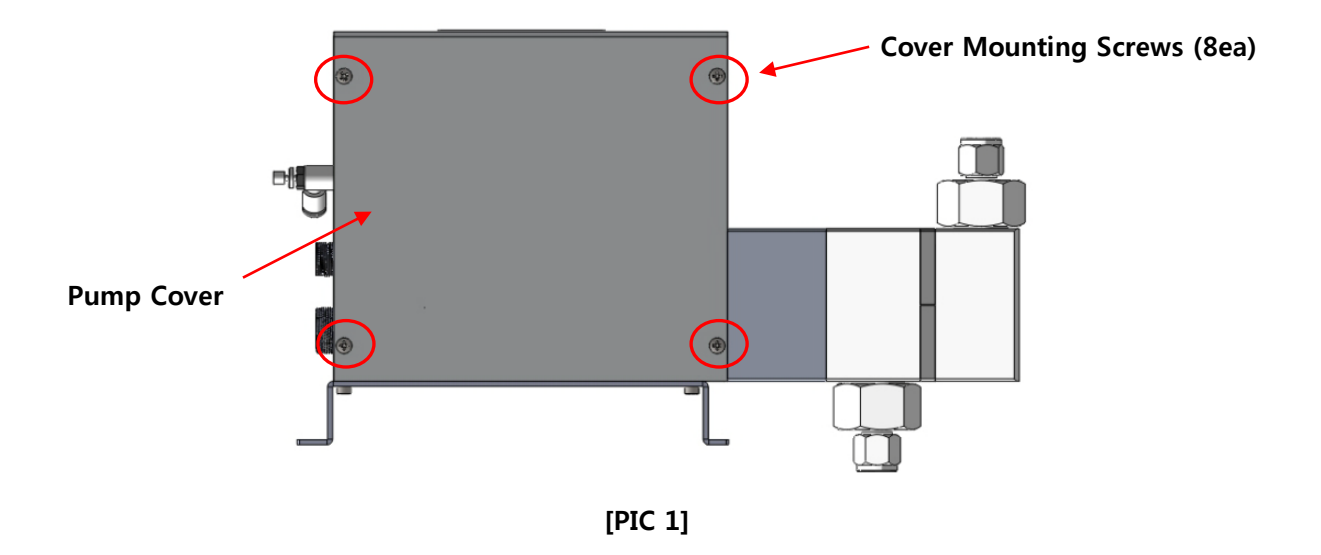

#### 7-1-2 Driving Shaft Condition Check & Grease up on Ball Screw

- 1. Check the motor's vibration & noise when the pump works.
- 2. Check the bolts tightening condition and ball screw worn-out condition.
- 3. Check any interruption between cables & moving parts.
- 4. Check the conditions of linear bushing /shaft when the pump works.
- 5. Grease up on ball screw & LM linear bushing.
- 6. Grease up every 6 months.
- 7. The assembly is the reverse order of the disassembly.

#### [Notice]

Don't disassemble the moving parts, which can be the root cause of any problems.

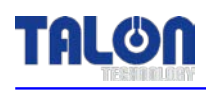

# 8 **Recommended Spares / Mechanical Dimensions**

# 8-1 TP-34A Spare Parts

| Division   | Part NO.      | Description                        | Qty |
|------------|---------------|------------------------------------|-----|
| Pump       | TL-34A-TA-001 | Cylinder                           | 1   |
|            | TL-34A-TA-002 | Outer Type Edgeless Bellows (10cc) | 1   |
|            | TL-34A-TA-003 | Check Valve Ass'y                  | 2   |
|            | TL-34A-TA-004 | Nut                                | 2   |
|            | TL-34A-TA-005 | Fitting                            | 2   |
|            | TL-34A-TA-006 | ¼ Inch PFA Fitting Nut             | 2   |
|            | TL-34A-EB-001 | Motor                              | 1   |
|            | TL-34A-MA-001 | Ball Screw                         | 1   |
|            | TL-34A-MA-002 | Support Unit                       | 1   |
|            | TL-34A-MA-003 | LM Guide                           | 1   |
|            | TL-34A-ET-001 | Motor Pulley                       | 1   |
|            | TL-34A-ET-002 | Ball Screw Pulley                  | 1   |
|            | TL-34A-ET-003 | Timing Belt                        | 1   |
|            | TL-34A-ET-004 | O-Ring (Cylinder)                  | 1   |
|            | TL-34A-ET-005 | O-Ring (Check Valve)               | 2   |
|            | TL-34A-EB-002 | Encoder                            | 1   |
|            | TL-34A-EA-001 | Photo Sensor                       | 1   |
|            | TL-34A-CA-001 | Air Speed Control                  | 1   |
| Touch Pad  | TL-34A-EB-003 | Touch Pad Ass'y                    | 1   |
| Main Board | TL-34A-EB-004 | Main Board Ass'y                   | 1   |

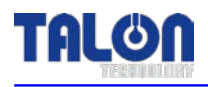

# 8-2 Pump Dimensions

## 8-2-1 Side View

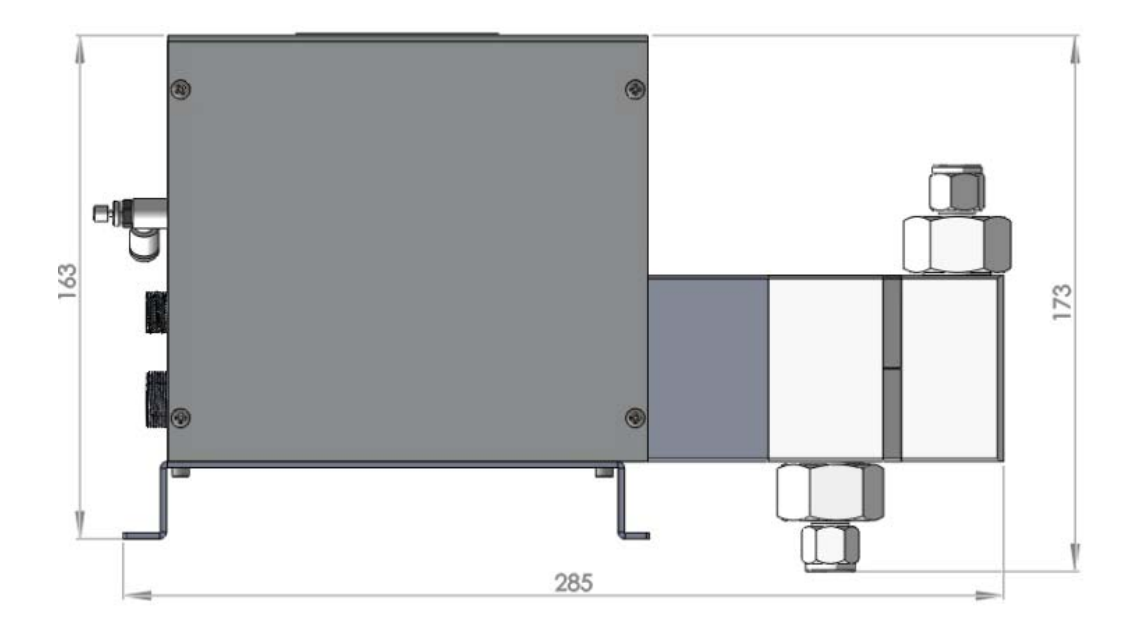

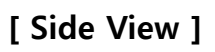

## 8-2-2 Front / Rear View

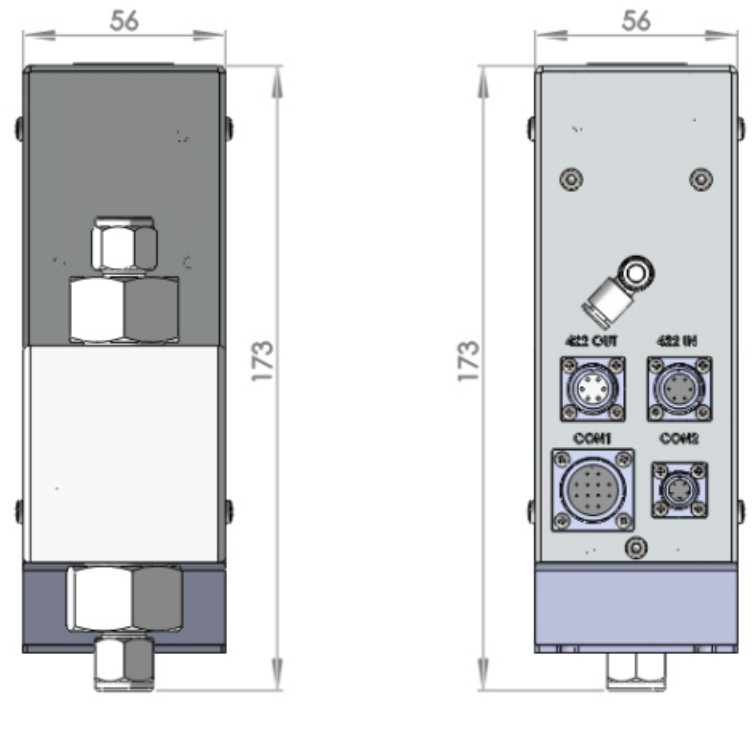

[ Front View ]

[ Rear View ]

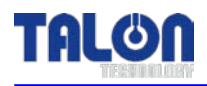

# 8-3 Touch Pad Dimensions

### 8-3-1 Front View

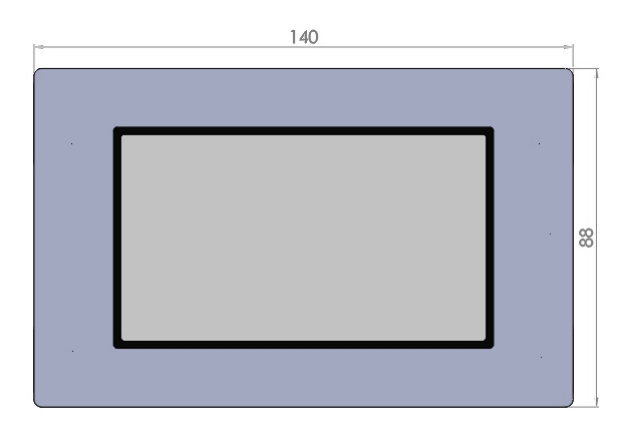

## 8-3-2 Rear View

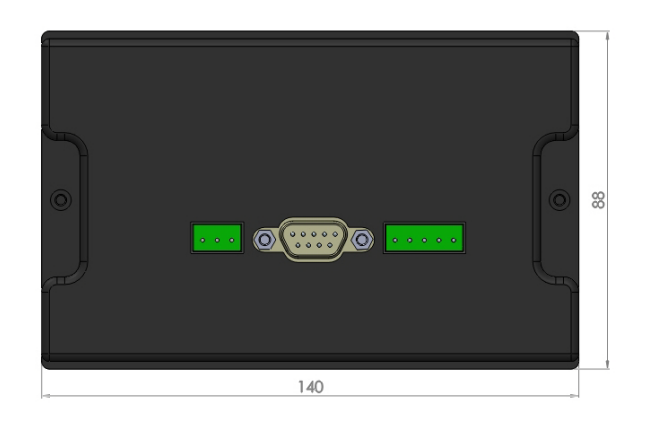

## 8-3-3 Side View

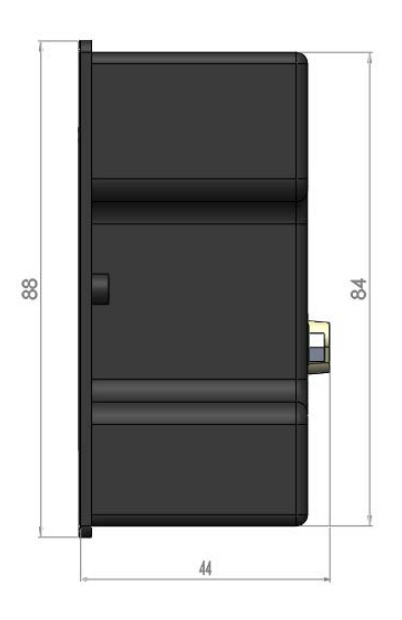

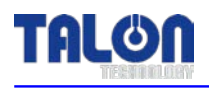

#### **8-4 Installation Method**

#### **8-4-1 Pump Installation Sequence**

- 1. Prepare the space for the pump installation.
- 2. As per the below picture, tighten the panel base plate with 4 pieces of M4 screw.

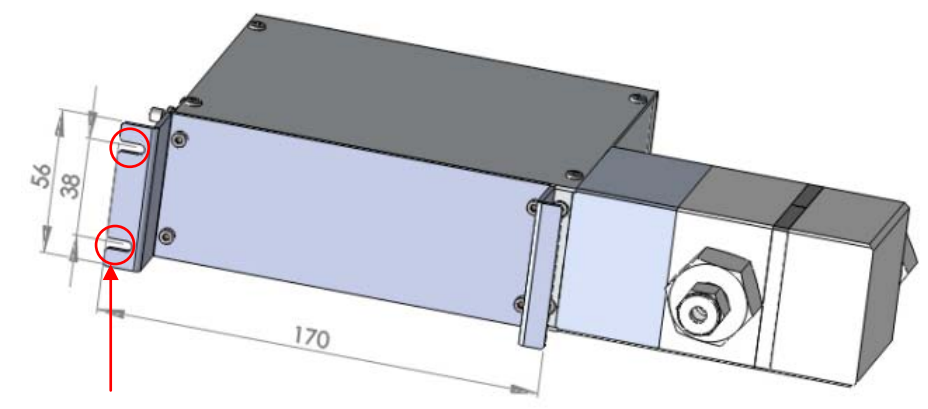

Make 2.6mm hole and Tap M3.

#### 8-4-2 Piping Method

#### 1. PR Tube Piping

- 1) Insert  $\frac{1}{4}$ " union nuts on tube at PR In / Out.
- 2) At the vent area, insert ¼" sleeve into tube after enlarging tube with the tube expansion tool and then tighten nut.

#### 2. Purge Line Piping

1) Connect 4Ø Air Tube to Speed Control Valve for air control.

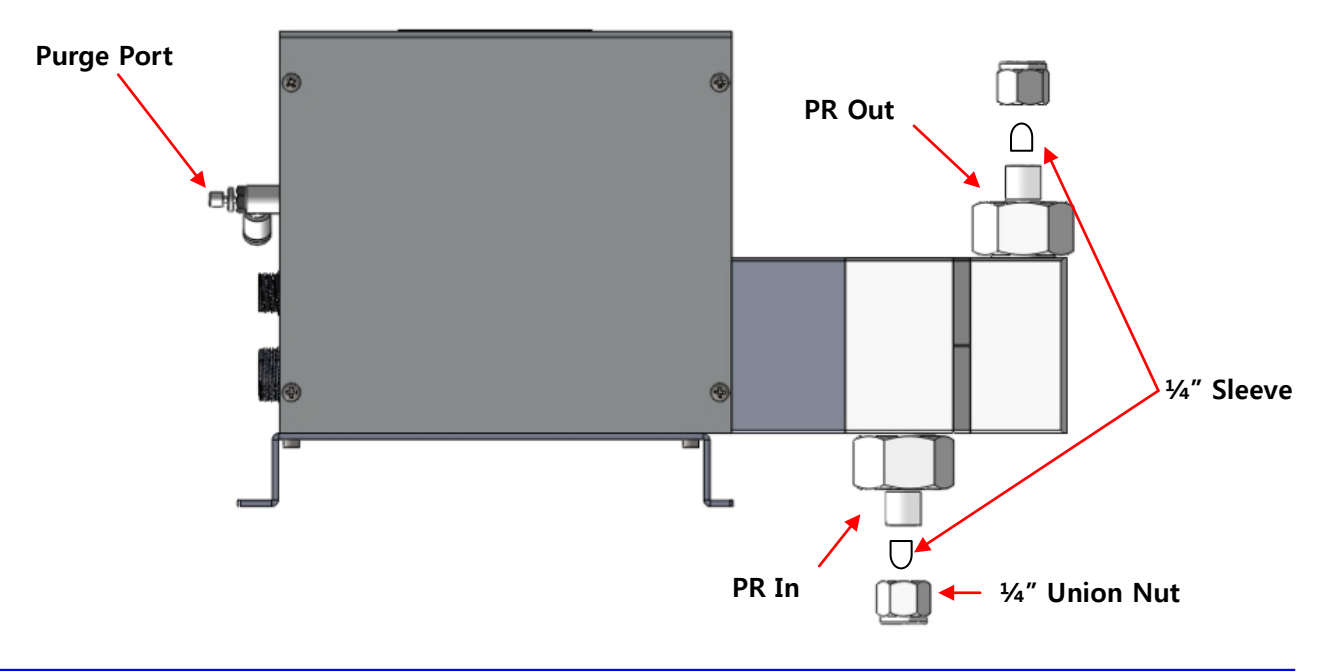

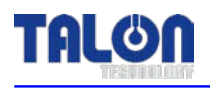

# 8-4-3 Touch Pad Installation Method EX) **Back Cover** [PIC 1] **Equipment-side Panel Touch Pad** DE DE [PIC 2] 139 130 4-R2 73 73 1.8 The service of the service of the se 124.50

- [PIC 3]
- 1. As per [PIC 1], peel the sticker a little until the screw is seen. And loose the screw to take the back cover apart.
- 2. Prepare the panel to make the square hole by matching [PIC 3].
- 3. As per [PIC 2], install the touch pad on the equipment.
- 4. The panel type can be changed up to the equipment's position.

<The End>